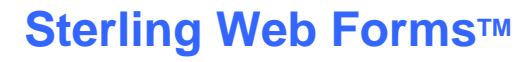

Sterling Commerce An AT&T Company

# Register for Sterling Web Forms

January 2010

# **Register for Sterling Web Forms**

This user guide covers the following topics:

- •Register for Sterling Web Forms
- •Sterling Commerce Customer Support

#### **Register for Sterling Web Forms**

To register for a Sterling Web Forms account, go to <u>www.sterlingwebforms.com</u> and click on the **Register** button.

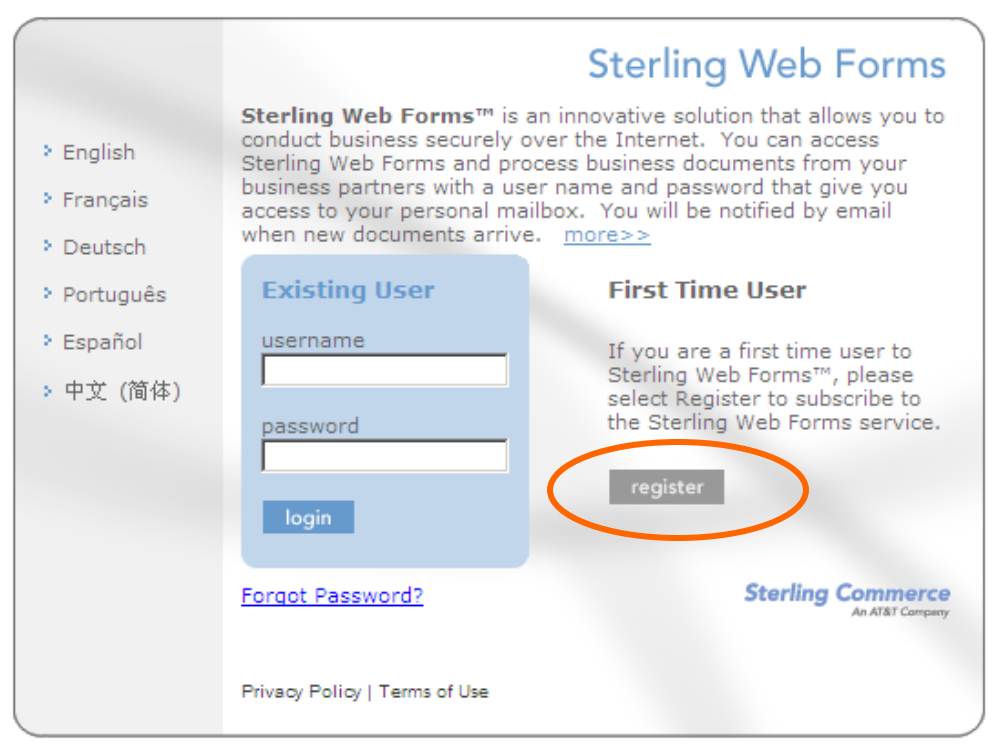

Copyright © 2002-2010 Sterling Commerce, Inc. All Rights Reserved. Sterling Web Forms is a trademark of Sterling Commerce.

> Sterling Web Forms Minimum Browser Requirements Microsoft Internet Explorer 6 / Mozilla Firefox I 2

### **Register for Sterling Web Forms**

|                                                                                                    | Sterling Commerce                                                       |
|----------------------------------------------------------------------------------------------------|-------------------------------------------------------------------------|
| Welcome to Sterling Web Forms<br>Registration                                                                                                    |                                                                         |
| To join a Sterling Web Forms community, you will need<br>password for the trading community that you wish to jo<br>received this community password from your communit<br>your Sterling Commerce representative.                          | to enter the community<br>in. You should have<br>ty sponsor or through  |
| If you are already a Sterling Web Forms customer and<br>an additional community, please exit this registration pa<br>Sterling Web Forms with your existing account and sele<br>Forms Community option under the <b>Options</b> selection. | are registering to join<br>age and log on to<br>ct the Join Another Web |
| NOTE - Throughout registration, please click the <b>Next</b> b                                                                                                    | outton only once.                                                       |
| Upon entering your password, click <b>next</b> to continue.                                                                                                    |                                                                         |
| Password:                                                                                                    | ]                                                                       |
| << back next >>                                                                                                    |                                                                         |
| Privacy Policy   Terms of Use                                                                                                    |                                                                         |
|                                                                                                    |                                                                         |

Enter **HDEC2000** in the Password field and press the **next>>** button. The registration form displays. Complete the form. If you have any questions, please contact 1-877-432-4300 or email <u>customer\_support@stercomm.com</u>.

H-D will notify the email address entered in the registration process when the setup process is completed. Once completed, please contact the H-D purchasing representative to determine when to expect forecasting data and orders.

## **Sterling Commerce Customer Support**

For questions about the Sterling Web Forms product, please call telephone number 1-877-432-4300 or email <u>customer\_support@stercomm.com</u>.